## **PROCEDURA PER INSERIMENTO DATI:**

• SITO DI ISTITUTO -> SEZIONE DOCENTI->ACCEDI

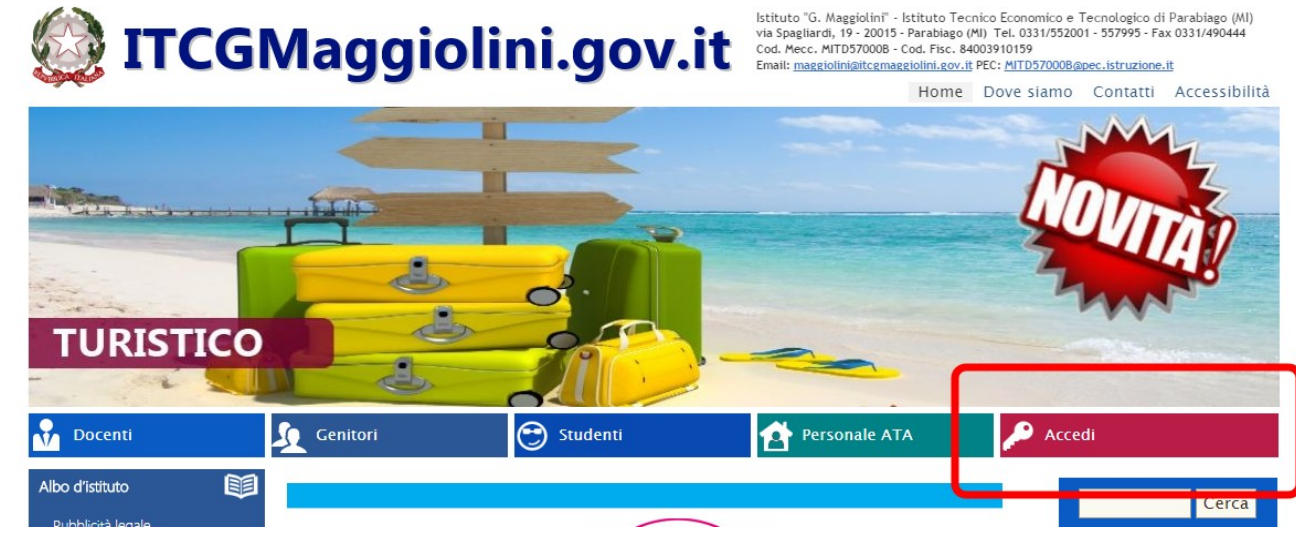

• ENTRARE NELLA SEZIONE "AREA RISERVATA" E CLICCARE "COMPILAZIONE PROGRAMMAZIONE DISCIPLINARE":

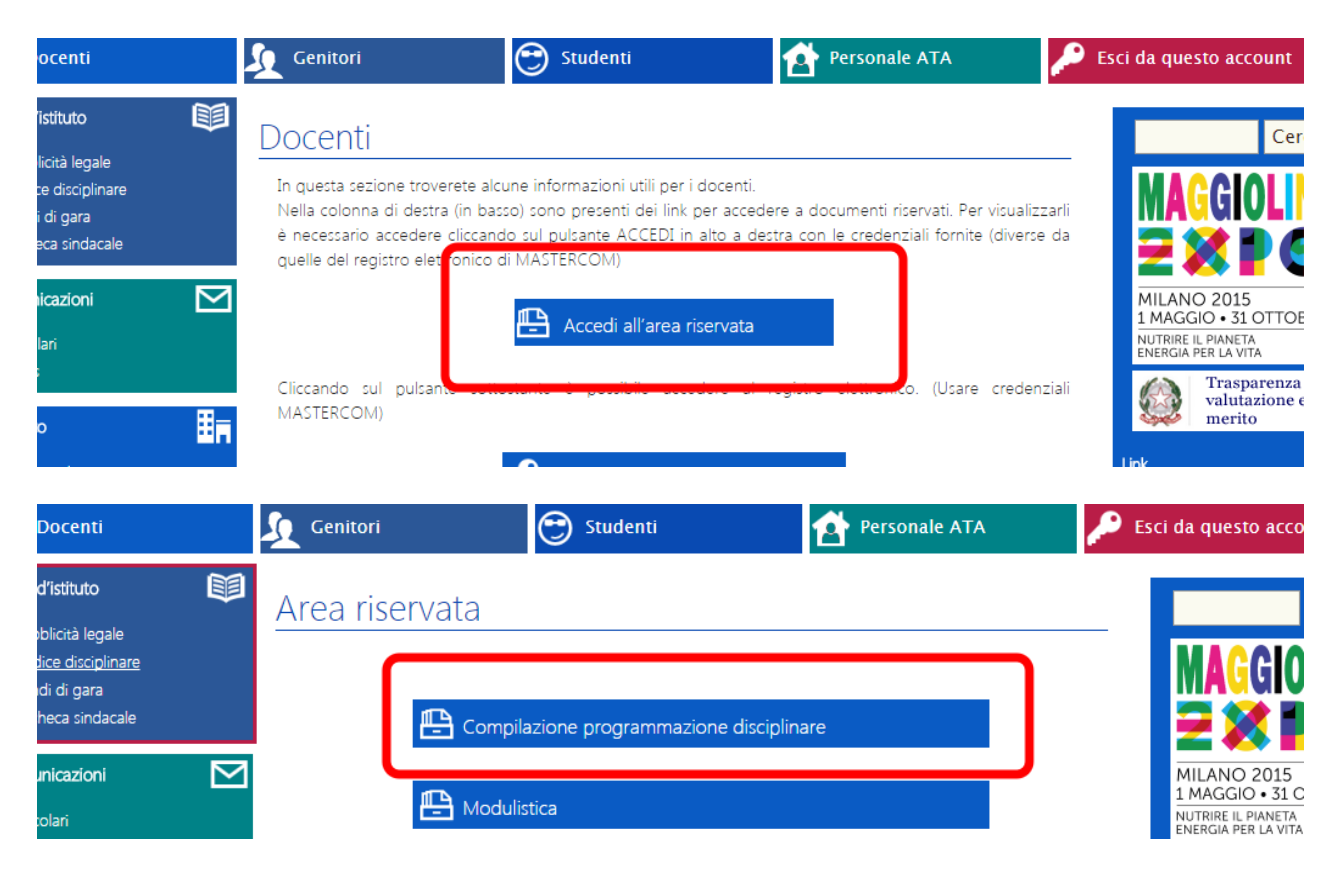

- SI APRE LA SEZIONE RELATIVA ALLA PROGRAMMAZIONE DISCIPLINARE. E' POSSIBILE PROCEDERE CON DUE MODALITA' PER L'INSERIMENTO:
  - 1. CREAZIONE NUOVO PROGRAMMA (Cliccare su Nuovo documento)

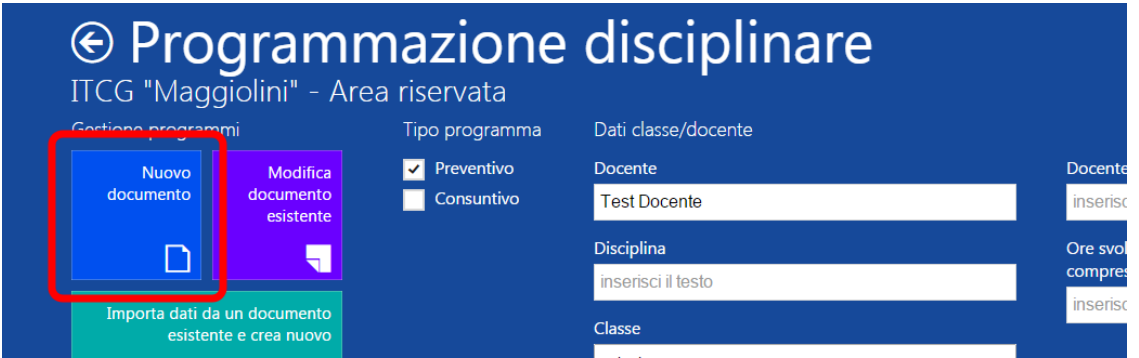

2. IMPORTARE I DATI DA UN PROGRAMMA ESISTENTE NEL SISTEMA (Quello dell'anno precedente o inserito a giugno) Cliccare su "Importa dati da un documento esistente e crea nuovo" e quindi sull'icona relativa al programma che si vuole duplicare

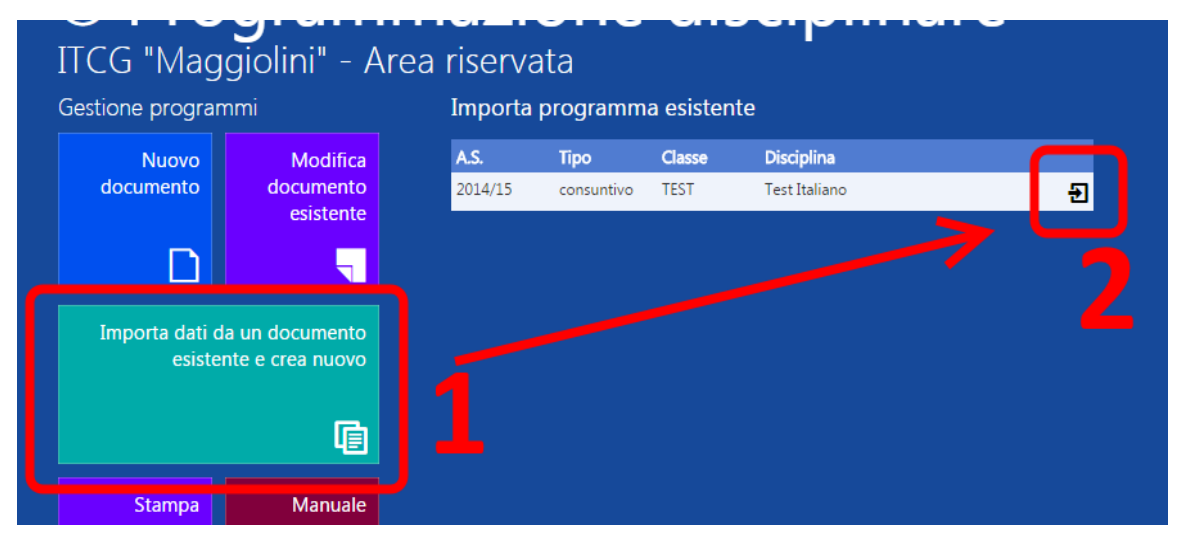

 SELEZIONARE "PREVENTIVO" E COMPILARE I VARI CAMPI IN BASE ALLE PROPRIE ESIGENZE E QUINDI PREMERE IL PULSANTE MEMORIZZA DATI. (La sezione Docente ITP deve essere compilata/memorizzata solo se la materia prevede la presenza di tale figura) (Se i dati sono stati importati i vari campi sono già compilati, è quindi possibile modificarli o semplicemente confermarli cliccando su MEMORIZZA DATI)

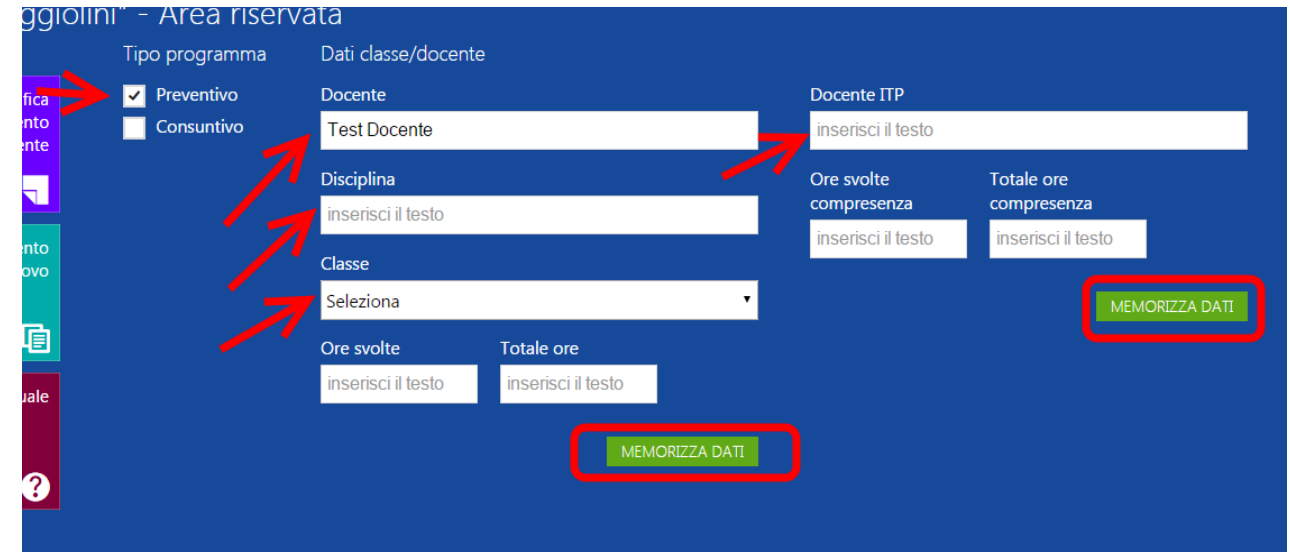

## COMPILAZIONE DETTAGLIO PROGRAMMA

1. Compilare il campo "LEARNING OBJECT" e "ABILITA' ATTESE" e quindi cliccare su "CREA"

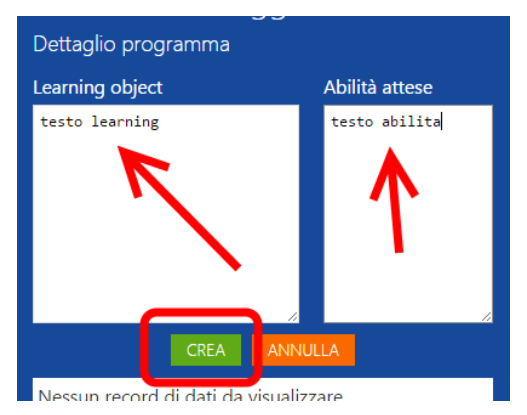

2. Compilare i vari campi del modulo didattico quindi cliccare su "INSERISCI ELEMENTO". Per ogni "LEARNING OBJECT" è possibile inserire più moduli didattici ("Macroargomento ... argomento ... ecc"). Quando si clicca su "INSERISCI ELEMENTO", i campi vengono ripuliti, il LEARNING OBJECT corrente rimane attivo. Inserendo nuovi dati ("Macroargomento ... argomento ... ecc") e cliccando nuovamente INSERISCI ELEMENTO questi vengono inseriti in elenco.

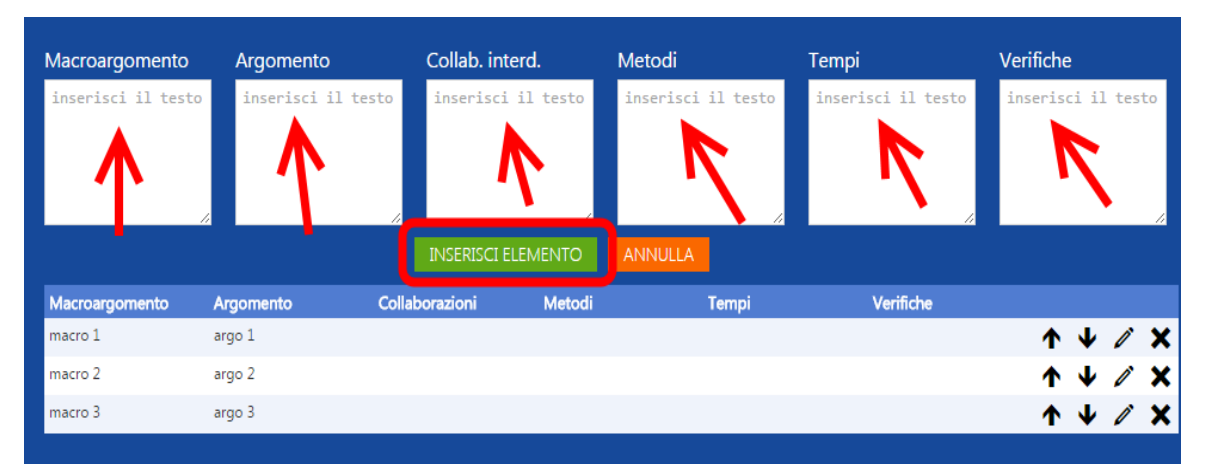

- 3. E' possibile <u>spostare</u> l'ordine dei moduli di un LEARNING OBJECT cliccando sulle frecce ↑ ↓ oppure <u>modificare</u> un modulo didattico già inserito cliccando sulla matitina 2 (apportare le modifiche nei vari campi e poi cliccare su MODIFICA ELEMENTO) oppure <u>eliminare</u> un modulo didattico cliccando sulla × (quindi confermare cliccando su ELIMINA ELEMENTO)
- 4. Per creare un nuovo "LEARNING OBJECT" cliccare su ANNULLA e quindi ripetere i passi dal punto 1.
  - E' possibile spostare, modificare e/o eliminare un learning object cliccando sui relativi pulsanti ↑ ↓ / × e confermando all'occorrenza.

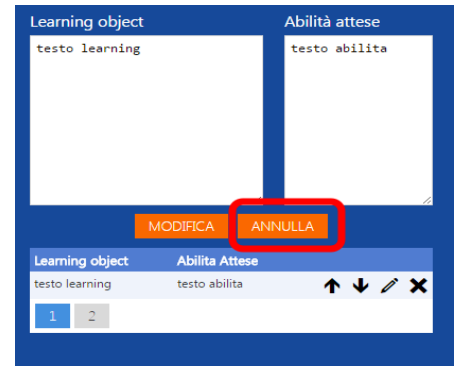

• AL TERMINE DELLA COMPILAZIONE CLICCARE SUL PULSANTE STAMPA

| ITCG "Mage                                             | giolini" - Are                     | ea riserva       | ata        |        |               |   |   |
|--------------------------------------------------------|------------------------------------|------------------|------------|--------|---------------|---|---|
| Gestione programmi                                     |                                    | Stampa programma |            |        |               |   |   |
| Nuovo<br>documento                                     | Modifica<br>documento<br>esistente | A.S.             | Тіро       | Classe | Disciplina    |   |   |
|                                                        |                                    | 2015/16          | preventivo | TEST   | Test Italiano | _ | • |
|                                                        |                                    | 2014/15          | consuntivo | TEST   | Test Italiano | / | - |
|                                                        |                                    |                  |            |        |               |   |   |
| Importa dati da un documento<br>esistente e crea nuovo |                                    |                  |            |        |               |   |   |
| Stampa                                                 | Manuale                            |                  |            |        |               |   |   |
|                                                        | ?                                  |                  |            |        |               |   |   |
|                                                        |                                    |                  |            |        |               |   |   |
|                                                        |                                    |                  |            |        |               |   |   |

- SI DOVREBBE APRIRE UNA PAGINA CONTENENTE UN FILE PDF. (Verificare che non sia attivo il blocco pop-up nel browser: vedi indicazioni sottostanti)
- CLICCARE SULL'ICONA DEL DISCHETTO PER SALVARE IL FILE SUL PROPRIO PC.

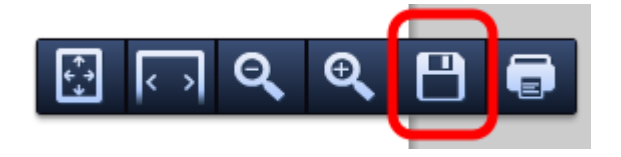

(Se non dovesse comparire il menu sovrastante, spostarsi col mouse nell'angolo inferiore destro del documento pdf fino alla comparsa del menu)

• INVIARE IL FILE PER POSTA ELETTRONICA COME INDICATO NELLA CIRCOLARE.

(VERIFICARE CHE NON SIA ATTIVO IL BLOCCO POP-UP NEL BROWSER)

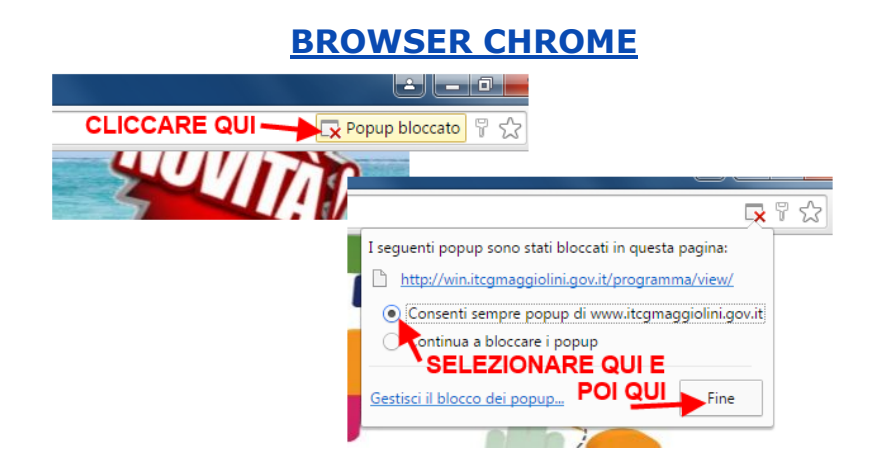

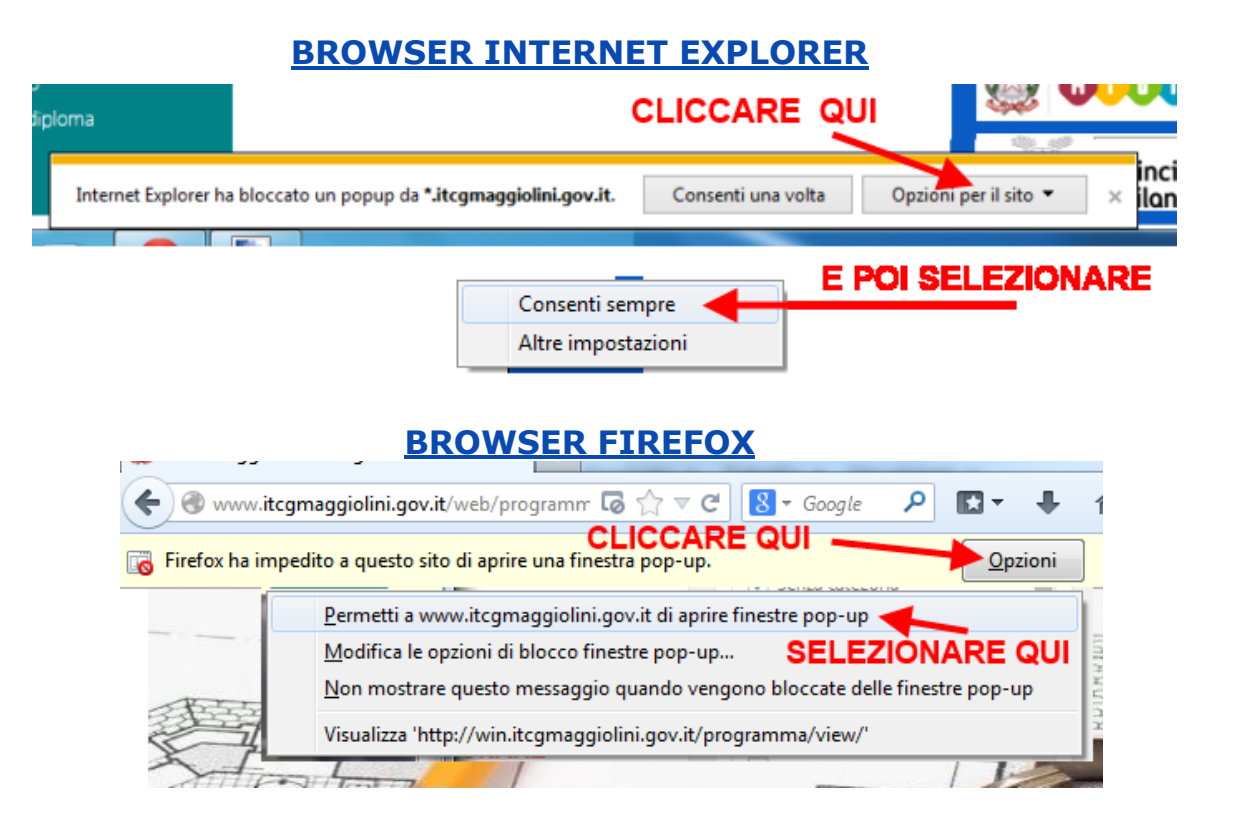